# Step-by-Step Manual Document: Accessing the System

This guide outlines the process for logging into the system, filling out the necessary information, and accessing the main dashboard.

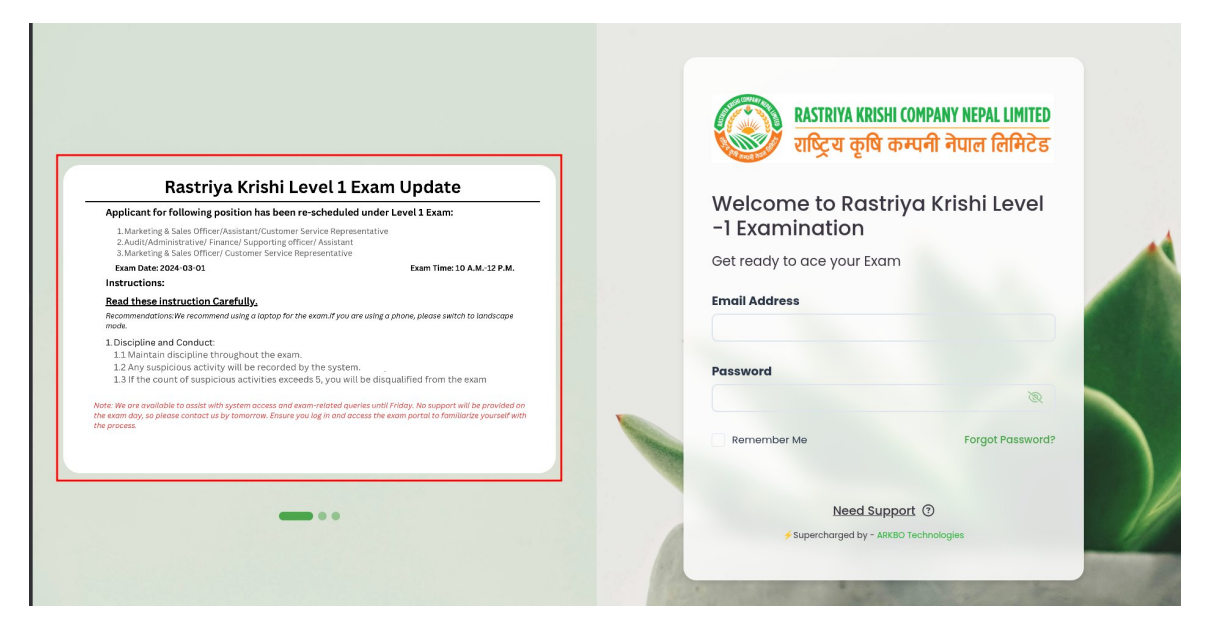

Kindly review the exam instructions provided in the banner images before accessing the system.

# 1. How to reset password

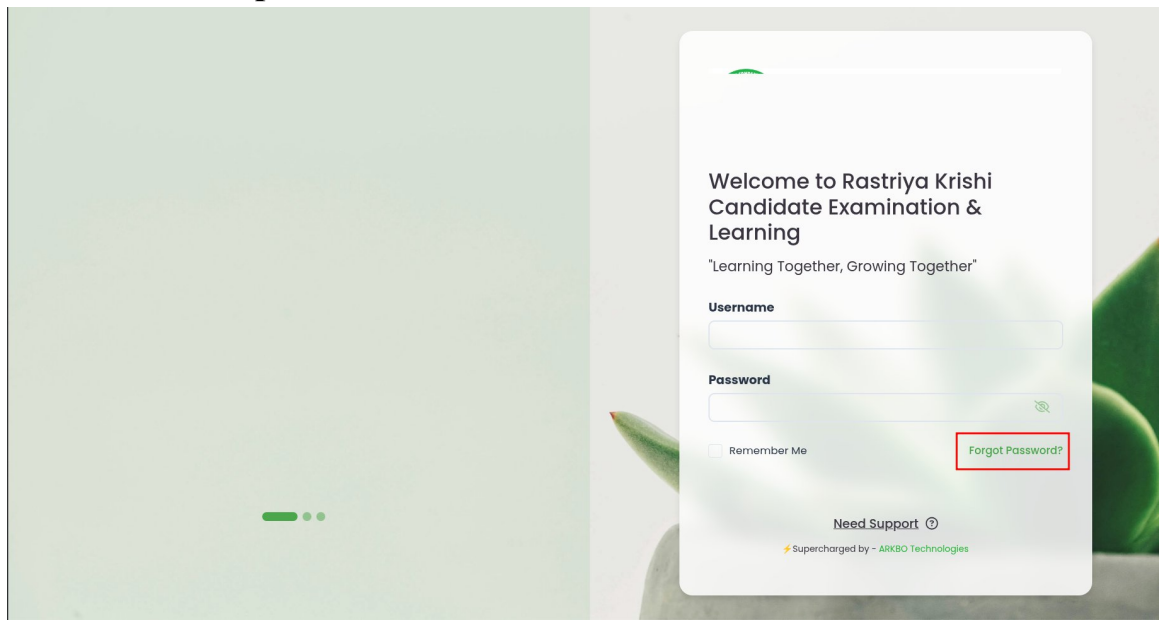

1.Click on "Forget Password".

| ASTERN KENK COMMY KENL UNTED                                                                                                    |                                                                             |
|----------------------------------------------------------------------------------------------------|-----------------------------------------------------------------------------|
| Level 3 - Online Examination                                                                                                    | RASTRIYA KRISHI COMPANY NEPAL LIMITED<br>राष्ट्रिय कषि कम्पनी नेपाल लिमिटेइ |
| Date: 15th Feb 2025 (Saturday)  Time: 09:00 AM - 11:00 AM  Applicant for following position will be scheduled under Level 3 Exam:  / Executive Director                                                                                                    | Recover your Password                                                       |
| V Director of Operation V Director of Finance / Head of HR V Director of Marketing / Head of PR & Communications (Director of Charlestone) V Director of Charlestone V Director of Charlestone V Direct | Back to Login                                                               |
| Director of Agriculture                                                                                                    |                                                                             |

2.Input valid email password and click on "Recover Now" button.

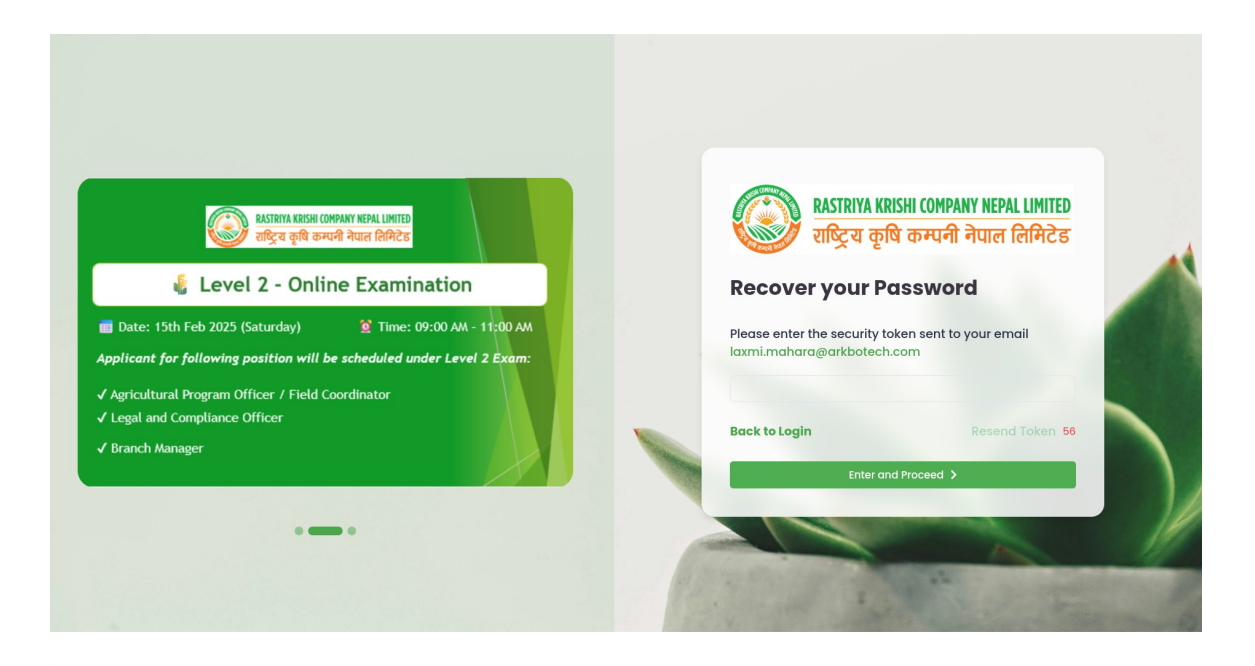

| Hello Lavm                 | i Mahara                                                                      |
|----------------------------|-------------------------------------------------------------------------------|
|                            | i Manaia,                                                                     |
| We receive<br>verificatior | d a request to reset your password. Please use the following code to proceed: |
|                            | 601585                                                                        |
| You can se                 | t a new password by clicking the button below:                                |
|                            | Click here                                                                    |
| lf you did r               | not request this, please ignore this email or <u>contact support.</u>         |
| Thank you,                 |                                                                               |
| Support Te                 | am                                                                            |
| Email: supp                | port@arkbotech.com                                                            |
| Phone: +97                 | 7-9703723813                                                                  |
| Address: Sa                | inknamul, Kathmandu, Nepal                                                    |
|                            |                                                                               |

3.Mail is sent to your email address where you can use copy and paste token or click on "click here" button.

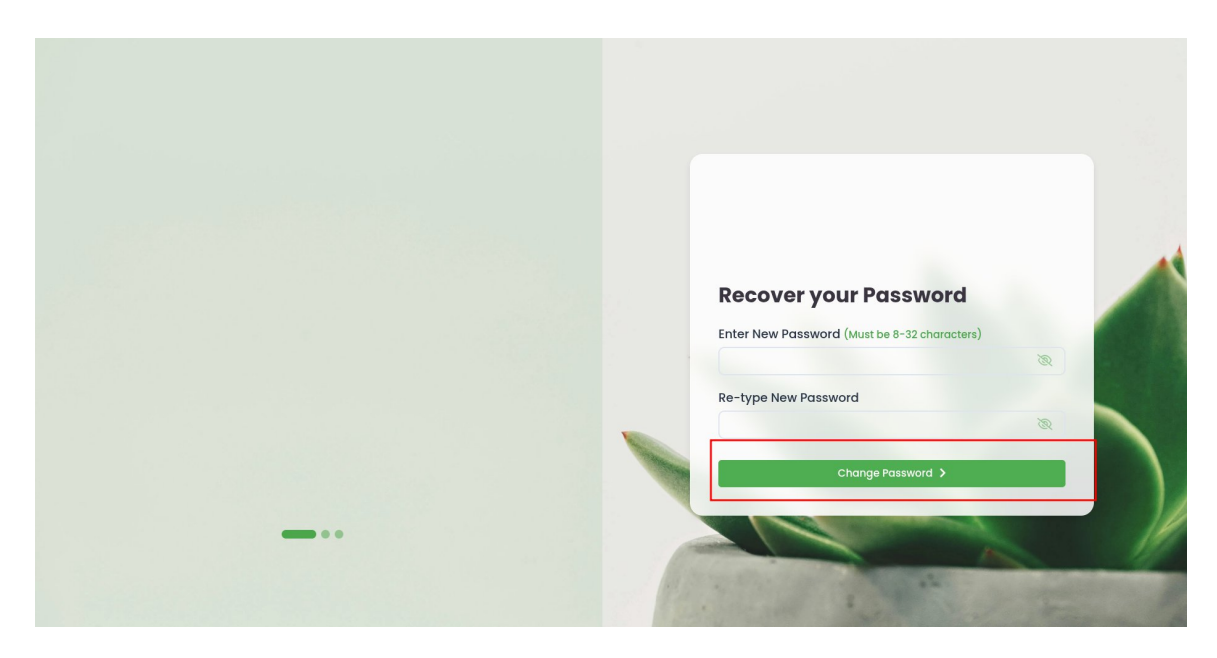

4.On clicking "Click here" button you are directed to password set page.Input new password and click on "Change password" button.

|                                                                                                    | RASTRIYA KRISHI COMPANY NEPAL LIMITED<br>राष्ट्रिय कृषि कम्पनी नेपाल लिमिटेड |
|----------------------------------------------------------------------------------------------------|------------------------------------------------------------------------------|
| idstana table convert ferral units<br>ब्ल्रेड कृति कमानी नेपल लिपिटेड<br>V Level 3 - Online Examination                    | Welcome to Rastriya Krishi<br>Candidate Examination &<br>Learnina            |
| Date: 15th Feb 2025 (Saturday) 😰 Time: 09:00 AM - 11:00 AM                                                                 | "Learning Together, Growing Together"                                        |
| licant for following position will be scheduled under Level 3 Exam:<br>xecutive Director                                   | Username                                                                     |
| irector of Operation<br>irector of Finance / Head of HR                                                                    | Password                                                                     |
| irector of Marketing / Read of PK & Communications<br>irector of Technology / Operations Manager<br>irector of Agriculture | Remember Me Forgot Password?                                                 |
|                                                                                                    | Hard Second 2                                                                |
|                                                                                                    | Need Support (3)                                                             |

5.On clicking "Change password" you will be directed to login page.

# 2. Logging into the System

2.1 Open the system login page.

- 2.2 Enter your email address in the designated email field.
- 2.3 Enter your password in the password field.
- 2.4 Click the Login button.

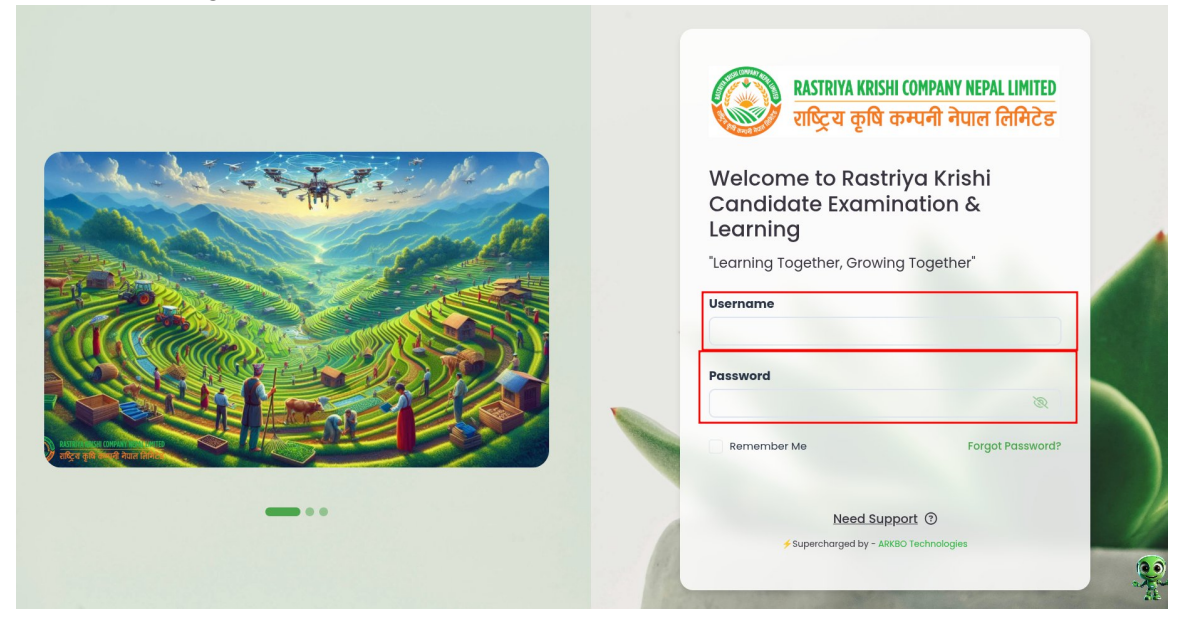

#### 3. First Time Login - Get Started Page

- 3.1 Upon logging in for the first time, you will be directed to the Get Started page.
- 3.2 On the Get Started page, click the "Get Started" button to proceed with your profile setup.

| आत्मारा साठवा (अलस्य) स्वत्र। UMID     चाट्रिय कृषि करण्मी नेपात (तिनिटेड                                                                                     | Q Search                            |              | ↓ KK krishi krishi ∨<br>Learner        |
|----------------------------------------------------------------------------------------------------|-------------------------------------|--------------|----------------------------------------|
| Welcome, krishi krishi<br>Let us get to know you better Mr. krishi kri<br>Kindiy update the below details so we can provide you with a bette<br>Get Started > | shi<br>er experience of the system. | Meetings     |                                        |
|                                                                                                    |                                     | No Me        | etings Found                           |
|                                                                                                    |                                     |              |                                        |
|                                                                                                    |                                     | Beta Version | ✓ Supercharged by - ARKBO Technologies |

### 4. Filling Out the Basic Info Form

4.1 After clicking 'Get Started,' the system will display the Basic Info Form.

4.2 You may choose to fill out the required fields or skip this section.

4.3 If you choose to fill in the details, enter the following information (as required):

- Name
- Contact Information
- Birth Date
- Father's name
- Grandfather's name

4.4 Once you're done, click "Continue" to move to the next section.

| = ( | RASTRIYA KRISHI COMPANY NEPAL LIMITED<br>राष्ट्रिय कृषि कम्पनी नेपाल लिमिटेड |                          |                   | Q Se | arch               |          |                   |
|-----|------------------------------------------------------------------------------|--------------------------|-------------------|------|--------------------|----------|-------------------|
|     | Basics —                                                                     | 2                        | Education —       |      | 3 Skills           | Meetings |                   |
|     | Email Address:                                                               | Phone Number:            | Birth Date (B.S.) |      | Birth Date (A.D.): |          |                   |
|     | krishi@arkbotech.com                                                         | 4535                     | 01/01/1970        | 曲    | 01/01/1970         |          |                   |
|     | Father's Full Name:                                                          | Grandfather's Full Name: |                   |      |                    |          |                   |
|     |                                                                              |                          |                   |      |                    | 1        |                   |
|     |                                                                              |                          |                   |      | Skip               |          | No Meetings Found |
|     |                                                                              |                          |                   |      |                    |          |                   |
|     |                                                                              |                          |                   |      |                    |          |                   |
|     |                                                                              |                          |                   |      |                    |          |                   |
|     |                                                                              |                          |                   |      |                    |          |                   |
|     |                                                                              |                          |                   |      |                    |          |                   |
|     |                                                                              |                          |                   |      |                    |          |                   |
|     |                                                                              |                          |                   |      |                    |          |                   |
|     |                                                                              |                          |                   |      |                    |          |                   |
|     |                                                                              |                          |                   |      |                    |          | Beta Version      |

#### 5. Education Details Form

5.1Next, the system will show the Education Details Form.

5.2 Fill in the relevant education details, such as:

- Degree Level
- Degree Name
- Subject
- Institution Name
- Location

5.3 You can also choose to skip this section if preferred.

5.4 Click "Continue" to proceed to the next section.

| RAGRAYA REISH COMPANY NEPAL LIMITED<br>सडिट्रा कृषि कम्पनी नेपाल लिमिटेड |                                                          | ٩                                             | Search                                         |          | ↓ Krishi krishi v<br>Learner                     |
|--------------------------------------------------------------------------|----------------------------------------------------------|-----------------------------------------------|------------------------------------------------|----------|--------------------------------------------------|
| Email Address:<br>Krishi@arkbotech.com<br>Father's Full Name:            | 2 E<br>Phone Number:<br>4535<br>Grandfather's Full Name: | iducation<br>Birth Date (B.S.):<br>01/01/1970 | 3 Skills<br>Birth Date (A.D.):<br>ق مارما/1970 | Meetings | No Meetings Found                                |
|                                                                          |                                                          |                                               |                                                | Be       | ta Version #Supercharged by - ARKED Technologies |

# 6. Skill Section

6.1 The Skill Section will now be displayed.

6.2 Enter the skills you have or choose to skip this section.

6.3 Once completed, click "Submit Button" to proceed.

| Sastrink KRSH (OMPANY REPAL LIMITED<br>राष्ट्रिय कृषि कम्पनी नेपात लिमिटेड | c              | <b>L</b> Search |              |                                      |
|----------------------------------------------------------------------------|----------------|-----------------|--------------|--------------------------------------|
| Basics                                                                     | — Education —— | 3 Skills        | Meetings     |                                      |
| Skill Name                                                                 |                |                 |              |                                      |
| communication                                                              | communication  |                 |              |                                      |
| Knowledge                                                                  |                |                 |              |                                      |
| Knowledge4                                                                 | Knowledge4 ×   |                 |              |                                      |
| Ability                                                                    |                |                 | No Me        | etings Found                         |
| Enter Ability                                                              |                |                 |              |                                      |
| Back                                                                       |                | Submit          |              |                                      |
|                                                                            |                |                 |              |                                      |
|                                                                            |                |                 |              |                                      |
|                                                                            |                |                 |              |                                      |
|                                                                            |                |                 |              |                                      |
|                                                                            |                |                 |              | <u>ę</u>                             |
|                                                                            |                |                 | Beta Version | Supercharged by - ARKBO Technologies |

## 7. Completing the Profile Setup

7.1 After completing all sections, you will be directed to the Continue to Dashboard button.

7.2 Click on "Continue to Dashboard" to finish the setup.

| RASTRIYA KRZ<br>राष्ट्रिय कृषि | 531 (अलम्भू अस्मा (MITE)<br>हे कम्पनी नेपाल लिमिटेड                                                                                   | Q Search                                  |          | ↓ KK krishi krishi v<br>Learner |
|--------------------------------|----------------------------------------------------------------------------------------------------|-------------------------------------------|----------|---------------------------------|
|                                | Congratulations<br>Your profile details have been success<br>You will need to fill up other details to get y<br>Continue to Dashboard | !!<br>ully updated.<br>bur Full Strength. | Meetings | Meetings Found                  |
|                                |                                                                                                    |                                           |          | Ŗ                               |

### 8. Accessing the Main Dashboard

8.1 If this is your second time logging in, you will be directed straight to the Home Dashboard.

| = 🕼 स्वाउँहाराग्र स्वाउँहा сомраму нерац Limite<br>राष्ट्रिय कृषि कम्पनी नेपाल लिमिटे। | D<br>7                                                                      | Q Search                                                                    |                            |                                | ↓ KK krishi krishi ∨<br>Learner      |
|----------------------------------------------------------------------------------------|-----------------------------------------------------------------------------|-----------------------------------------------------------------------------|----------------------------|--------------------------------|--------------------------------------|
|                                                                                        | Hello krishi, Welco<br>Welcome to our Learning<br>We're excited to have you | <b>me!</b><br>Management System (LMS)!<br>here! Explore, learn, and grow at | : your own pace. Let's emb | ark on this journey together—h | appy learning!                       |
| Event Timeline                                                                         |                                                                             |                                                                             | View All                   | Exam Highlights                |                                      |
| Nov-7-course-2                                                                         |                                                                             | Nov-7-course5                                                               | ore<br>ses                 | No Exam                        | No Exam                              |
| Bate: Feb 14, 2025     Not Started ☆☆☆☆                                                | Course                                                                      | Date: Feb 14, 2025     Not Started ☆☆☆☆☆ Course                             | Course                     |                                |                                      |
|                                                                                        | Hitesh - AppliedFo                                                          |                                                                             | Do not touc                | View Details                   | Join Exam                            |
|                                                                                        | Not Started 合合合合                                                            |                                                                             | Not Started                | Course Progress                |                                      |
| Course Highlights                                                                      |                                                                             |                                                                             |                            |                                |                                      |
|                                                                                        | Lesson Type:                                                                | No Course                                                                   | No Course                  | Beta Version                   | Supercharged by - ARKBO Technologies |